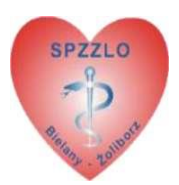

# Instrukcja aplikacji ePortal

## 1. Logowanie do aplikacji ePortal

a) Aby zalogować się do ePortalu należy wpisać swój login (nr karty lub pesel) w pole Login [1] oraz uzupełnić pole Hasło swoim hasłem [2]. Następnie należy kliknąć "Zaloguj" [3].

| Zaloguj się na swoje Konto Pacjenta |   |                                                |                                            |         |  |  |
|-------------------------------------|---|------------------------------------------------|--------------------------------------------|---------|--|--|
| Login<br>0412345678                 | 5 | Hasło                                          |                                            | Zaloguj |  |  |
| Ŷ                                   |   | Zapomniałem hasła<br>Zarejestruj się za pomoca | <mark>1</mark> 2<br><u>a konta ePUAP</u> ⊛ | Ŷ       |  |  |

Rys. 1.1 Logowanie do systemu ePortal

b) W celu zapewnienia bezpieczeństwa danych pacjenta korzystającego z ePortalu, po poprawnym wpisaniu danych logowania i kliknięciu przycisku Zaloguj system poprosi o podanie jednorazowego 4 cyfrowego kodu dostępowego do systemu [1].

Jednorazowy kod zostanie wysłany **kanałem sms**. Po wpisaniu kodu dostępowego należy kliknąć przycisk "Zaloguj" **[2].** 

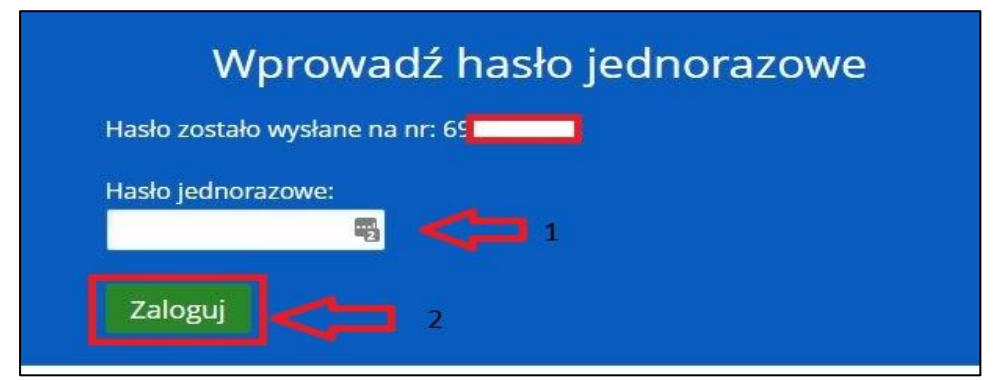

Rys. 1.2 Wprowadzenie 4 cyfrowego kodu dostępowego

## 2. Resetowanie hasła do aplikacji ePortal

2.1 Logowanie do ePortalu - Osoby posiadające plastikową kartę z 10 cyfrowym numerem zaczynającym się od 04xxxxxxxx, którym karta została wydana przed 15 marca 2016 r.

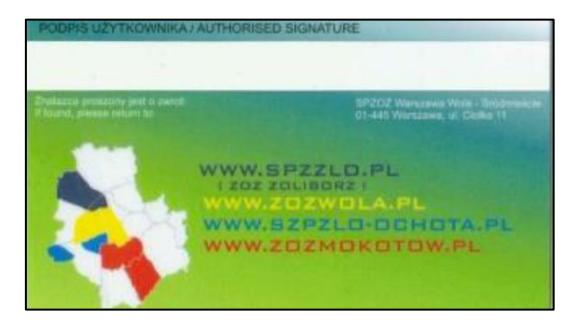

Rys. 2.1 Karta Pacjenta

c) Aby zalogować się do ePortalu **nie znając swojego hasła** należy w pierwszej kolejności kliknąć w link "Zapomniałem hasła" podając swój numer karty w polu Login[1], a następnie należy kliknąć "Wyślij" [2].

|       | Zalo     | oguj się na swoje              | Konto Pacjenta |         |  |
|-------|----------|--------------------------------|----------------|---------|--|
| Login | <b>5</b> | Hasło                          | 5              | Zaloguj |  |
|       |          | Zapomniałem hasła              |                |         |  |
|       |          | Zarejesu vji sle za pomoca Kol | na epuaro      |         |  |

Rys. 2.2 Resetowanie hasła

| RESETOWANTE HASEA                                     |                                          |
|-------------------------------------------------------|------------------------------------------|
| Jeśli nie pamiętasz hasła wpisz v                     | v pole swój <b>login</b> . Link          |
| potwierdzający zresetowanie ha                        | isła zostanie wysłany na Twój            |
| mail (i/lub) komórkę <mark>jeśli były o</mark>        | ne podane w konfiguracji                 |
|                                                       |                                          |
| konta, w przeciwnym razie skor                        | ntaktuj się z administratorem.           |
| konta, w przeciwnym razie skor                        | ntaktuj się z administratorem.           |
| konta, w przeciwnym razie skor<br>Login<br>0412345678 | ntaktuj się z administratorem.<br>Wyślij |

Rys. 2.3 Wysyłanie nowego hasła

 d) Po wykonaniu tej operacji, na adres mailowy, podany podczas uzyskiwania dostępu do systemu oraz odbioru karty Pacjenta, zostanie wysłana wiadomość e-mail z prośbą o potwierdzenie zmiany hasła.

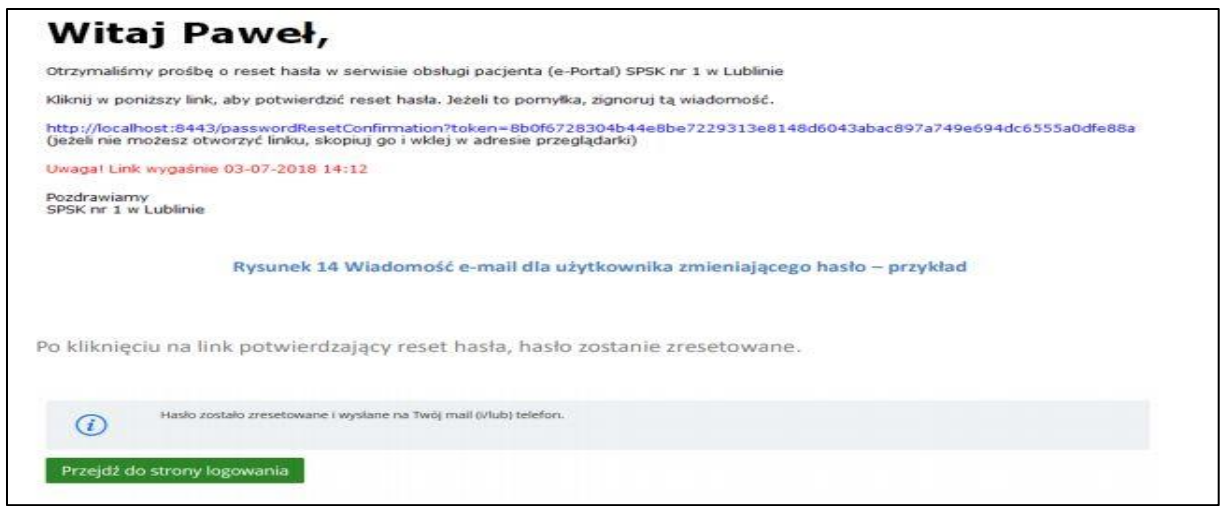

Rys. 2.4 Potwierdzenie prośby o nowe hasło

e) Po zatwierdzeniu prośby/kliknięciu w niebieski link nastąpi wysłanie hasła kanałem e-mail.

### Uwaga: Link potwierdzający ważny jest 24 godziny od momentu wysłania wiadomości.

f) Po odebraniu wiadomości e-mail z hasłem należy je wpisać w pole hasło [1] oraz uzupełnić pole Login swoim numerem karty [2]. Następnie należy kliknąć "Zaloguj" [3].

|            | Zaloguj się na swoje Konto Pacjenta |                                               |                                            |         |  |  |  |
|------------|-------------------------------------|-----------------------------------------------|--------------------------------------------|---------|--|--|--|
| Login      |                                     | Hasło                                         |                                            |         |  |  |  |
| 0412345678 | 2                                   | *****                                         |                                            | Zaloguj |  |  |  |
|            |                                     | Zapomniałem hasła<br>Zarejestruj się za pomoc | <mark>⊉</mark> 2<br><u>a konta ePUAP</u> ⊙ |         |  |  |  |

Rys. 2.5 Logowanie do systemu ePortal

g) W celu zapewnienia bezpieczeństwa danych pacjenta korzystającego z ePortalu, po poprawnym wpisaniu danych logowania i kliknięciu przycisku zaloguj system poprosi o podanie jednorazowego 4 cyfrowego kodu dostępowego do systemu [1].

Kod zostanie wysłany **tylko kanałem sms**. Po wpisaniu kodu dostępowego należy kliknąć przycisk "Zaloguj"[**2**].

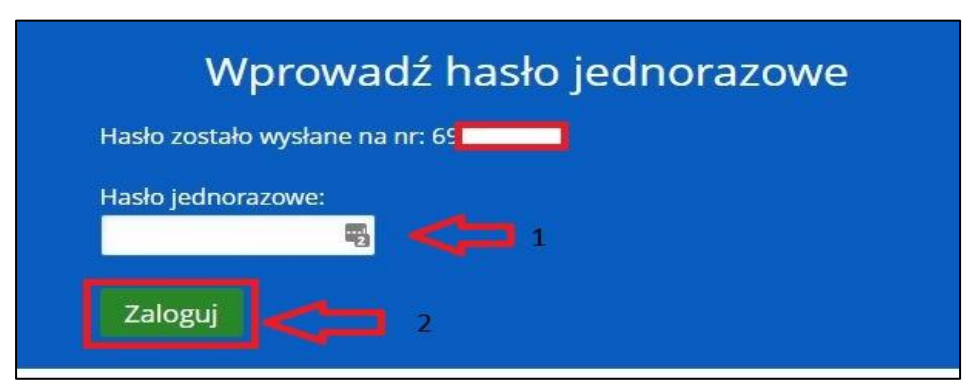

Rys. 2.6 Wprowadzenie 4 cyfrowego kodu dostępowego

#### 2.2 Logowanie do ePortalu - Osoby, którym karta z 10 cyfrowym numerem w postaci 04xxxxxxx została wydana po 15 marca 2016 r. lub osoby nieposiadające karty.

a) Aby zalogować się do ePortalu nie znając swojego hasła należy w pierwszej kolejności kliknąć w link "Zapomniałem hasła" podając swój numer PESEL w polu Login [1], a następnie należy kliknąć "Wyślij" [2].

|       | Zalog | uj się na swoje Kont                                       | o Pacjenta |         |  |
|-------|-------|------------------------------------------------------------|------------|---------|--|
| Login | H     | lasło                                                      |            |         |  |
|       | 5     |                                                            | 5          | Zaloguj |  |
|       | 2     | apomniałem hasła do sowa sowa sowa sowa sowa sowa sowa sow | Pa         |         |  |
|       |       | Rys. 2.7 Resetowanie                                       | hasła      |         |  |

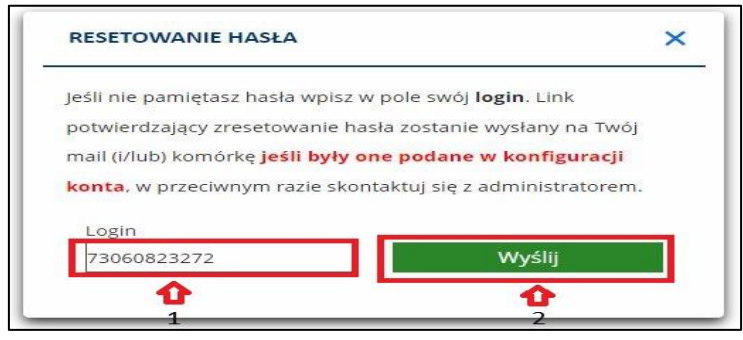

Rys. 2.8 Wysyłanie nowego hasła

b) Po wykonaniu tej operacji, na adres mailowy, podany podczas uzyskiwania dostępu do systemu, zostanie wysłana wiadomość e-mail z prośbą o potwierdzenie zmiany hasła.

| Witaj Paweł,                                                                                                    |
|----------------------------------------------------------------------------------------------------|
| Otrzymaliśmy prośbę o reset hasła w serwisie obsługi pacjenta (e-Portal) SPSK nr 1 w Lublinie                                                                                                    |
| Kliknij w poniższy link, aby potwierdzić reset hasła. Jeżeli to pomyłka, zignoruj tą wiadomość.                                                                                                    |
| http://localhost:8443/passwordResetConfirmation?token=8b0f6728304b44e8be7229313e8148d6043abac897a749e694dc6555a0dfe88a<br>(jeżeś nie możesz otworzyć linku, skopiuj go i wklej w adresie przeglądarki) |
| Uwaga1 Link wygaśnie 03-07-2018 14:12                                                                                                    |
| Pozdrawiamy<br>SPSK nr 1 w Lublinie                                                                                                    |
| Rysunek 14 Wiadomość e-mail dla użytkownika zmieniającego hasło – przykład                                                                                                    |
| o kliknięciu na link potwierdzający reset hasła, hasło zostanie zresetowane.                                                                                                    |
| Haslo zostalo zresetowane i wyslane na Twój mail (Vlub) telefon.                                                                                                    |
| Przejdź do strony logowania                                                                                                    |

Rys. 2.9 Potwierdzenie prośby o nowe hasło

c) Po zatwierdzeniu prośby/kliknięciu w niebieski link nastąpi wysłanie hasła kanałem e-mail.

#### Uwaga: Link potwierdzający ważny jest 24 godziny od momentu wysłania wiadomości.

 d) Otrzymane hasło z wiadomości e-mail należy wpisać w pole hasło [2] oraz uzupełnić pole Login swoim numerem PESEL) [1], po czym należy kliknąć "Zaloguj" [3].

| Zaloguj się na swoje Konto Pacjenta |   |                                                              |   |         |
|-------------------------------------|---|--------------------------------------------------------------|---|---------|
| Login<br>73060823272                | 4 | Hasło<br>••••••                                              | - | Zaloguj |
| 1                                   |   | Zapomniałem hasła<br>Zarejestruj się za pomocą konta ePUAP @ | Û | •       |

Rys. 2.10 Logowanie do aplikacji ePortal

e) W celu zapewnienia bezpieczeństwa danych pacjenta korzystającego z ePortalu, po poprawnym wpisaniu danych logowania i kliknięciu przycisku Zaloguj system poprosi o podanie jednorazowego 4 cyfrowego kodu dostępowego do systemu [1]. Kod zostanie wysłany tylko kanałem sms. Po wpisaniu kodu dostępowego należy kliknąć przycisk "Zaloguj"[2].

| Wprowadź hasło jednorazowe      |
|---------------------------------|
| Hasło zostało wysłane na nr: 69 |
| Hasło jednorazowe:              |
| Zaloguj 2                       |

Rys. 2.11 Wprowadzanie jednorazowego kodu dostępowego

Osoby, które nie wprowadziły takich danych jak adres e-mail oraz numer telefonu komórkowego powinny udać się do najbliższej przychodni SPZZLO Warszawa Żoliborz celem uzupełnienia tych danych w rejestracji. Należy pamiętać o zabraniu ze sobą dokumentu ze zdjęciem potwierdzającego tożsamość.

## 3. Ustawienia konta

#### a) Po zalogowaniu należy dokonać zmiany hasła.

W tym celu należy kliknąć ikonę koła zębatego obok przycisku "Wyloguj".

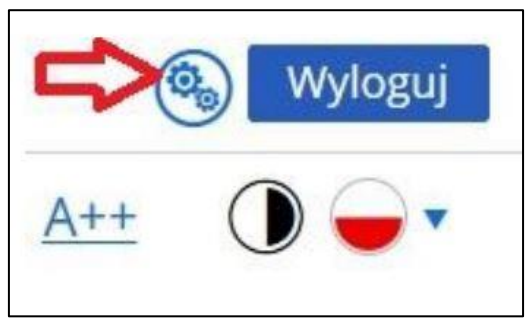

Rys. 3.1 Ustawienia Konta

b) Następnie na stronie, w jej dolnej części, należy wpisać stare hasło, które zostało użyte podczas ostatniego logowania do ePortalu oraz dwukrotnie nowe hasło, zawierające minimum 8 znaków w tym jedną małą literę, jedną wielką literę i jedną cyfrę bądź znak specjalny (!, @, #, \$, <sup>A</sup>).

### UWAGA! Starym hasłem nie jest jednorazowy 4 cyfrowy kod dostępowy.

| Zmiana hasła       |        |         |
|--------------------|--------|---------|
| Stare hasło        |        | <b></b> |
| Nowe hasło         |        | ۹       |
| Powtórz nowe hasło |        | P       |
| ⇔                  | Zapisz |         |

Rys. 3.2 Zmiana hasła

## 4. Rezerwacja wizyty.

- a) W celu wyszukania i rezerwacji wizyty należy kliknąć w menu *Rezerwacja wizyty,* a następnie wskazać:
  - usługę (pole obowiązkowe)
  - poradnię i/lub lekarza,
  - datę/godzinę
  - kliknąć przycisk Szukaj.

| Image: Rezerwacja wizyty   Image: Rezerwacja   Image: Rezerwacja                                                                                                    | 5022LO                                                                                         |                                                                                                    |                                                                                                    | <u>a A+</u> <u>A++</u> ① — •                                                                                                  |
|----------------------------------------------------------------------------------------------------|------------------------------------------------------------------------------------------------|----------------------------------------------------------------------------------------------------|----------------------------------------------------------------------------------------------------|----------------------------------------------------------------------------------------------------|
| 1. Szukaj wizyty   2. Wyniki wyszukiwania   3. Podsumowanie   4. Potwierdzenie     Szukaj wizyty   (i)     Lekarz   Poradnia   Usługa *     Wybierz   Wybierz   Wybierz     Termin wizyty   Od   do   Platnik     Aby wybrać płatnika musisz wybrać usługę   Szukaj     Image: Szukaj wizyty   Od   Od     Image: Szukaj   Image: Szukaj     Image: Szukaj   Image: Szukaj     Image: Szukaj   Image: Szukaj     Image: Szukaj wizyty   Od     Image: Szukaj   Image: Szukaj     Image: Szukaj   Image: Szukaj     Image: Szukaj   Image: Szukaj     Image: Szukaj wizyty   Image: Szukaj     Image: Szukaj wizyty   Image: Szukaj     Image: Szukaj wizyty   Image: Szukaj wizyty     Image: Szukaj wizyty   Image: Szukaj wizyty     Image: Szukaj wizyty   Image: Szukaj wizyty     Image: Szukaj wizyty   Image: Szukaj wizyty     Image: Szukaj wizyty   Image: Szukaj wizyty     Image: Szukaj wizyty   Image: Szukaj wizyty     Image: Szukaj wizyty   Image: Szukaj wizyty                                                                                                    | REZERWACJA WIZYTY                                                                              | SAMOKONTROLA REZER                                                                                                    | RWACJE DOKUMEN                                                                                                    | 20 E                                                                                                    |
| Szukaj wizyty   Poradnia   Usługa*     Wybierz   Wybierz   Wybierz     Termin wizyty   Od   do   Płatnik     29-06-2019   •   Płatnik   Aby wybrać płatnika musisz wybrać usługę     Image: Szukaj   Image: Szukaj   Szukaj     Image: Szukaj wizyty   Od   do   Płatnik     Zuwagi na konieczność prowadzenia kolejek oczekujących w sposób ściśle określony przez NFZ, Pacjentów zapisujących się do poradni   Szukaj     Image: Szukaj w zapisujących się do poradni   Szukaj w zapisujących się do poradni     Image: Szukaj w zapisujących się do poradni   Szukaj w zapisujących się do poradni                                                                                                    | 1. Szukaj wizyty                                                                               | 2. Wyniki wyszukiwania                                                                                                    | 3. Podsumowanie                                                                                                    | 4. Potwierdzenie                                                                                                    |
| Lekarz   Poradnia   Usługa *     Wybierz   Wybierz   Wybierz     Termin wizyty   Od   do   Płatnik     29-06-2019   Image: Comparison of the state of the state of the sta | Szukaj wizyty                                                                                  |                                                                                                    |                                                                                                    | (i)                                                                                                    |
| Z uwagi na konieczność prowadzenia kolejek oczekujących w sposób ściśle określony przez NFZ. Pacjentów zapisujących się do poradni specjalistycznej po raz pierwszy prosimy o dokonanie zapisu bezpośrednio w rejestracji danej poradni, telefonicznie lub za pośrednictwem                                                                                                    | Lekarz<br><u>Wybierz</u><br>Termin wizyty Od<br>29-06-2019                                     | do Płatnik<br>Aby wybrać płatn                                                                                                    | nika musisz wybrać usługę                                                                                                    | Usługa *<br>Wybierz                                                                                                    |
| adresu e-mail: <u>wizyta pierwszorazowa@spzzio.pl</u><br>Pacjent powinien posiadać wszystkie stosowne dokumenty, m.in. oryginał skierowania do lekarza specjalisty.<br>Oryginał skierowania należy dostarczyć w przeciągu 14 dni roboczych od dnia zapisu, pod rygorem skreślenia z listy oczekujących.                                                                                                    | Z uwagi na koni<br>specjalistycznej<br>adresu e-mail: w<br>Pacjent powinie<br>Oryginał skierov | eczność prowadzenia kolejek oczekujących w<br>praz pierwszy prosimy o dokonanie zapisu<br>vizyta.pierwszorazowa@spzzlo.pl<br>n posiadać wszystkie stosowne dokumenty, r<br>vania należy dostarczyć w przeciągu 14 dni ro | sposób ściśle określony przez NFZ, Pacjer<br>bezpośrednio w rejestracji danej poradni,<br>m.in. oryginał skierowania do lekarza spec<br>oboczych od dnia zapisu, pod rygorem skri | SZUKAJ<br>ntów zapisujących się do poradni<br>telefonicznie lub za pośrednictwem<br>jalisty.<br>eślenia z listy oczekujących. |

Rys. 4.1 Wyszukiwanie wolnych wizyt

b) Na liście wizyt należy kliknąć przycisk *"Wybierz"* przy terminie, który jest optymalny lub kliknąć w przycisk *"Następny"*, aby wyszukać wizyty w innych, późniejszych terminach.

| 1. Szukaj wizyty              | 2. Wyniki wyszukiwania                 | 3. Podsumowanie  | wanie 4. Potwierdzenie |                 |  |
|-------------------------------|----------------------------------------|------------------|------------------------|-----------------|--|
| Wyniki wyszukiwa              | nia                                    |                  |                        | Filtry 💎        |  |
| Kryteria wyszukiwania: 29 lis | stopad 2016                            |                  | Sortowanie Godzina ~   | rosnąco 🛩       |  |
|                               | 29 listopa                             | ad 2016 (wtorek) | następny               |                 |  |
|                               | Porada lekarska, konsultacja, as       |                  |                        |                 |  |
| 10:00                         | POZ Dorośli Conrada<br>PIOTR OSTROWSKI | NE               |                        | Wyblerz         |  |
|                               |                                        |                  | Powrót do stro         | ny wyszukiwania |  |

Rys. 4.2 Wybór wolnego terminu wizyty

c) Po wyborze optymalnego terminu należy zweryfikować poprawność danych pacjenta oraz wizyty. Jeżeli dane są aktualne i kompletne należy kliknąć przycisk *"Zarezerwuj"* na dole strony.

| REZERWACJA               | SAMOKONTR       |                                   | UMENTACIA MOJE<br>WIADOMOŚCI  |            | KONSULTACJE |
|--------------------------|-----------------|-----------------------------------|-------------------------------|------------|-------------|
| . Szukaj wizyty          |                 | 2. Wyniki wyszukiwania            | 3. Podsumowanie               | 4. Potwier | dzenie      |
| odsumowani               | ie              |                                   |                               |            |             |
| Dane wizyty              |                 |                                   |                               |            |             |
|                          | Termin wizyty   | 12:00, 06 październik 2016 (czwar | rtek)                         |            |             |
|                          | Lekarz          |                                   |                               |            |             |
|                          | Adres poradni   | L Izica 16                        |                               |            |             |
|                          | Gabinet         | 8                                 |                               |            |             |
| Patnik                   |                 |                                   |                               |            |             |
|                          | Platnik         | NFZ (Dolnośląski Oddział Narodo   | owego Funduszu Zdrowia we Wro | ocławiu) 😪 |             |
| 0                        | płata za wizytę | 0 PLN                             |                               |            |             |
| )ane pacjenta            |                 |                                   |                               |            |             |
| 30                       | mię i Nazwisko  | MACIEJ S.                         |                               |            |             |
|                          | Adres           |                                   |                               |            |             |
|                          | Adres e-mail *  | Isloc                             |                               |            |             |
| N                        | umer telefonu   |                                   |                               |            |             |
| - Pol                    | a wymagane      |                                   |                               |            |             |
|                          |                 |                                   |                               |            |             |
|                          |                 |                                   |                               |            |             |
|                          |                 |                                   |                               |            |             |
|                          |                 |                                   |                               |            |             |
|                          |                 |                                   |                               |            |             |
| < Wybierz inna w         | Inte            |                                   |                               |            | Zarezerwui  |
| and here are reading and | and the second  |                                   |                               |            |             |

Rys. 4.3 Rezerwacja wybranej wizyty

d) Aby skorzystać z funkcji wizyty recepturowej w systemie e- Portal, na ekranie podsumowania rezerwacji dostępne jest pole wyboru "Wizyta tylko po receptę", które aktywuje pole tekstowe "Leki do wystawienia recepty". W polu tym pacjent ma możliwość wyszukania i wybrania leku (jednego lub więcej). Wyszukanie odbywa się spośród leków już wcześniej przepisanych w ramach świadczonych usług w SPZZLO Warszawa-Żoliborz. Wyszukanie odbywa się po wpisaniu pierwszych trzech znaków (liter) z nazwy leku.

| BP2LO                                                       |                                                                                                    |                                | <u>A A+ A++</u>  |
|-------------------------------------------------------------|----------------------------------------------------------------------------------------------------|--------------------------------|------------------|
|                                                             | OKONTROLA REZERWA                                                                                                    | cje dokumentacja               |                  |
| 1. Szukaj wizyty                                            | <u>2. Wyniki wyszukiwania</u>                                                                                                    | 3. Podsumowanie                | 4. Potwierdzenie |
| Podsumowanie                                                |                                                                                                    |                                |                  |
| Dane wizyty                                                 |                                                                                                    |                                |                  |
| Termin wizyty<br>Lekarz<br>Adres poradni<br>Gabinet<br>inne | 11:00, 15 kwietnia 2020 (środa)<br>lek. BARANOWSKA MARIA - medy<br>Warszawa - Żoliborz Szajnochy 8<br>-<br>Wizyta tylko po receptę | cyna rodzinna, choroby zakaźne |                  |
| Leki do wystawienia recepty *                               | BIOTYK, KAPS., 1 OP. A 10 KAPS.,<br>KAPS., D.S 0-0-1;                                                                              | D.S 0-0-1, KAPS., 1 OP. A 10   |                  |
| Płatnik                                                     |                                                                                                    |                                |                  |
| Płatnik                                                     | NFZ (Mazowiecki Oddział Narodowego Funduszu Zdrowia w Warszawie) 🔻                                                                 |                                |                  |
| Opłata za wizytę                                            | 0 PLN                                                                                                    |                                |                  |
| Dane pacjenta                                               |                                                                                                    |                                |                  |
| lmię i Nazwisko                                             |                                                                                                    |                                |                  |
| Adres<br>Adres e-mail *                                     |                                                                                                    |                                |                  |
| Numer telefonu                                              |                                                                                                    |                                |                  |

Rys. 4.3 Rezerwacja wizyty recepturowej

Uwaga! Na 10 dni przed terminem zarezerwowanej wizyty zostanie wysłana automatyczna wiadomość e-mail informująca o konieczności jej potwierdzenia. Należy potwierdzić wizytę w ciągu 7 dni, w przeciwnym razie rezerwacja zostanie anulowana a termin zwolniony dla innych Pacjentów.

Potwierdzenia rezerwacji wizyty można dokonać poprzez :

- kliknięcie w link w otrzymanej wiadomości e-mail i postępowanie zgodne z instrukcjami;
- zalogowanie się do ePortalu i wybranie kolejno: "REZERWACJE" -> Moje rezerwacje i przy danej wizycie kliknięcie w "POTWIERDŹ";
- telefonicznie na Infolinii 22 11 66 800

## Ogólne zasady korzystania z ePortalu

- a) Do poradni tego samego typu istnieje możliwość dokonania jednej otwartej rezerwacji.
- b) Istnieje możliwość dokonania trzech otwartych rezerwacji do różnych poradni.
- c) Kolejna rezerwacja możliwa jest po odbyciu lub anulowaniu jednej z trzech zarezerwowanych wizyt.
- d) Rezerwacja wizyty możliwa jest nie później niż dzień przed planowaną datą wizyty.

Pytania odnośnie funkcjonowania ePortalu można kierować mailowo na adres <u>eportal@spzzlo.pl</u> lub telefonicznie poprzez kontakt z wybraną przychodnią SPZZLO Warszawa Żoliborz. Kontakt do naszych przychodni znajduje się na stronie: <u>https://spzzlo.pl/pl/przychodnie</u>